# Programación de Parámetros de Controlador XTRA-XXXX-N para Batería de Litio (LiFePO4).

1 Instalé el programa para la PC (Computadora Personal) de la siguiente dirección

#### https://www.epsolarpv.com/

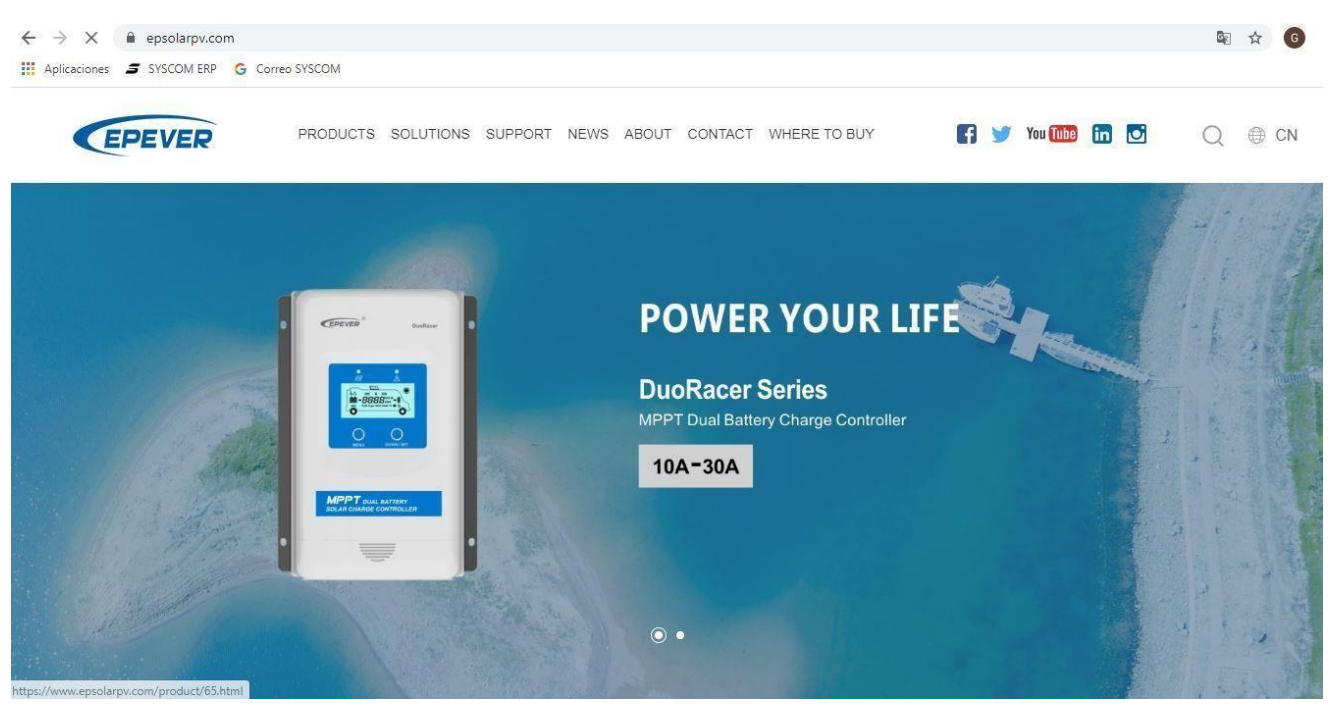

2 Seleccione las opciones de SUPPORT / SOFTWARE

| 0-0 12-0 4 - 0 - 0 - 0 - 100 - Av(19)                                                                                                    | * * Hore * # [10 + ] \$                    |                                                                                                    |                   |              |              | all the flow |
|----------------------------------------------------------------------------------------------------|--------------------------------------------|----------------------------------------------------------------------------------------------------|-------------------|--------------|--------------|--------------|
| familie a p familie (make)                                                                                                    |                                            |                                                                                                    | 77                |              | E Department |              |
| 18 over here do delle<br>10 [and the track of the track of | nta Ascontes<br>Color Hermaniantian Ayrabb |                                                                                                    |                   |              | - 0 ×        |              |
| 24 Constitute tree, parts or batter Allibran                                                                                                    | Billion . C Verbe . P                      | 10 10 1 X 10 4 14                                                                                                |                   |              |              |              |
| max (ThOR) (HIGH) and A Anna (Hall)                                                                                                    |                                            |                                                                                                    |                   |              | -1           | - 0          |
| a C A submer                                                                                                    |                                            |                                                                                                    |                   |              |              | 200          |
| man ( fright) (FCDD ) man in , and many offices                                                                                                    |                                            |                                                                                                    |                   |              |              | - 0          |
| 1 C + management                                                                                                    |                                            |                                                                                                    |                   |              |              | 200          |
| Advances # WEININ & Long DUDA                                                                                                    |                                            |                                                                                                    |                   |              |              |              |
|                                                                                                    |                                            |                                                                                                    |                   |              |              |              |
| EPEVER                                                                                                    | PRODUCTS                                   | SOLUTIONS SUPPORT NEW                                                                                            | about contact     | WHERE TO BUY |              | Q 8 04       |
|                                                                                                    |                                            | B                                                                                                    |                   |              |              |              |
|                                                                                                    |                                            |                                                                                                    |                   |              |              |              |
|                                                                                                    | DOCUMENTS                                  | SOFTWARE                                                                                                    | CERTIFICATES      | VIDEOS       |              |              |
|                                                                                                    |                                            | ~                                                                                                    |                   |              |              |              |
|                                                                                                    |                                            | C)                                                                                                    |                   |              |              |              |
|                                                                                                    | 81.000                                     | ( California) Statistics                                                                                         |                   |              |              |              |
|                                                                                                    | 8000                                       | LEARNING STOLEM                                                                                                  |                   |              |              |              |
|                                                                                                    |                                            |                                                                                                    |                   |              |              |              |
| and the second second se                                                                                                    | And the All Processing                     | And the second second                                                                                            |                   |              |              |              |
| Laam.more                                                                                                    |                                            |                                                                                                    | Sectore (Sectore) | and the      |              |              |
| A PARTY PARTY                                                                                                    | Part of the states                         |                                                                                                    | G + Mate          |              |              |              |
|                                                                                                    |                                            | and the second second second second second second second second second second second second second second second |                   |              |              |              |
|                                                                                                    |                                            |                                                                                                    |                   |              |              |              |

#### 3 Descargue el siguiente programa: Charge Controller V 1.95 –Window .zip

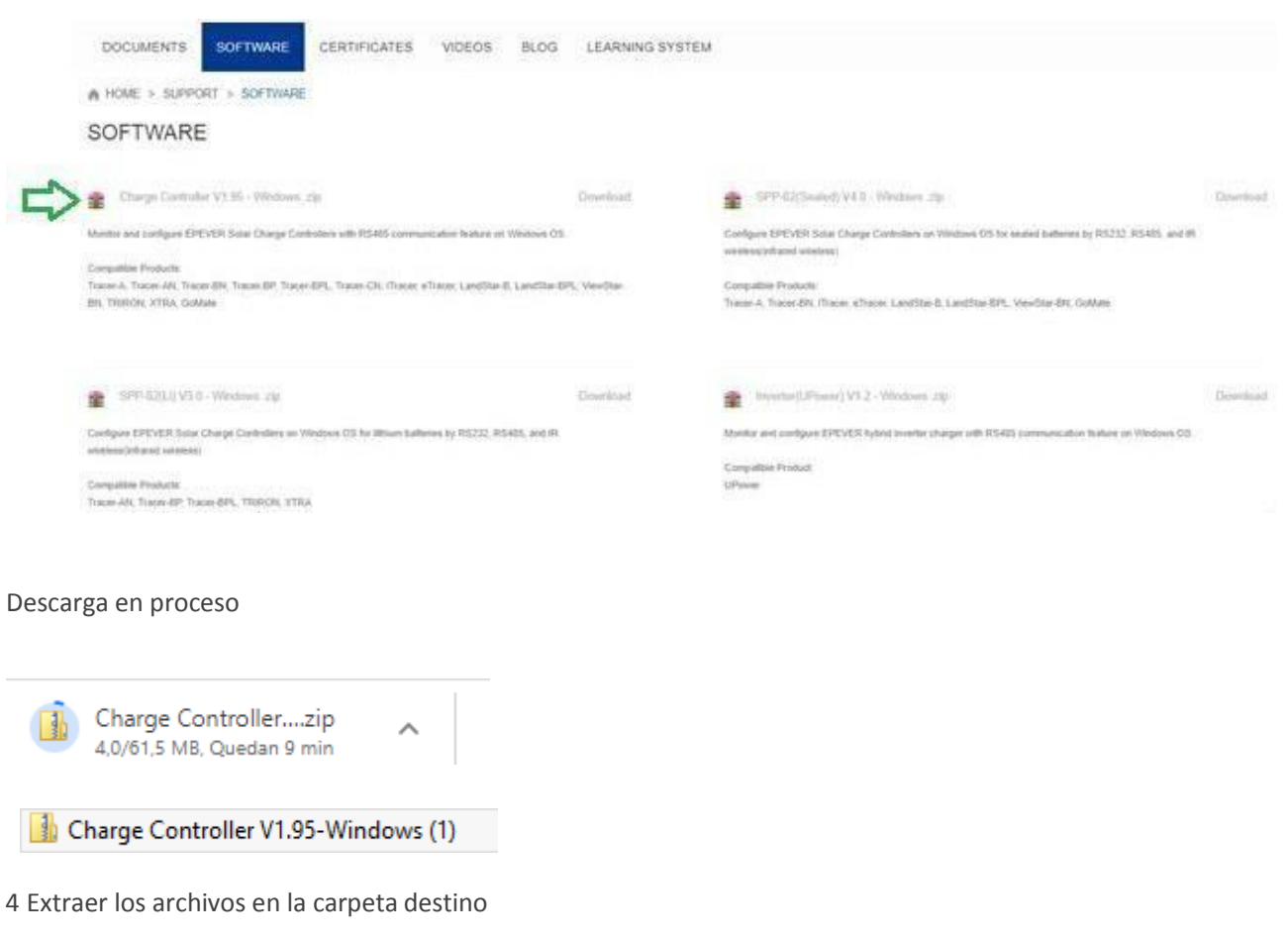

|         | 5 (777)                         |  |
|---------|---------------------------------|--|
| 🔒 Charg | ae Controller V1.95-Windows (3) |  |
| 🔛 Scree | Abrir                           |  |
| 🔒 SDI52 | Abrir en una ventana nueva      |  |
| 📔 Scree | Añadir al menú Inicio           |  |
| 📔 Scree | Extraer todo                    |  |
| 🔊 cot 1 |                                 |  |

5 Seleccione carpeta destino

### Seleccionar un destino y extraer archivos

Los archivos se extraerán a esta carpeta:

C:\Users\Edmundo Pérez\Downloads\Charge Controller V1.95-Windows (3) Examinar...

Mostrar los archivos extraídos al completar

6 Una vez extraídos los archivos vaya a la carpeta PCsoftware

| mbre                  | Тіро                |
|-----------------------|---------------------|
| Installation guidance | Carpeta de archivos |
| PCsoftware            | Carpeta de archivos |
| USBDriver             | Carpeta de archivos |

7 Seleccione la aplicación setup para instalar el software

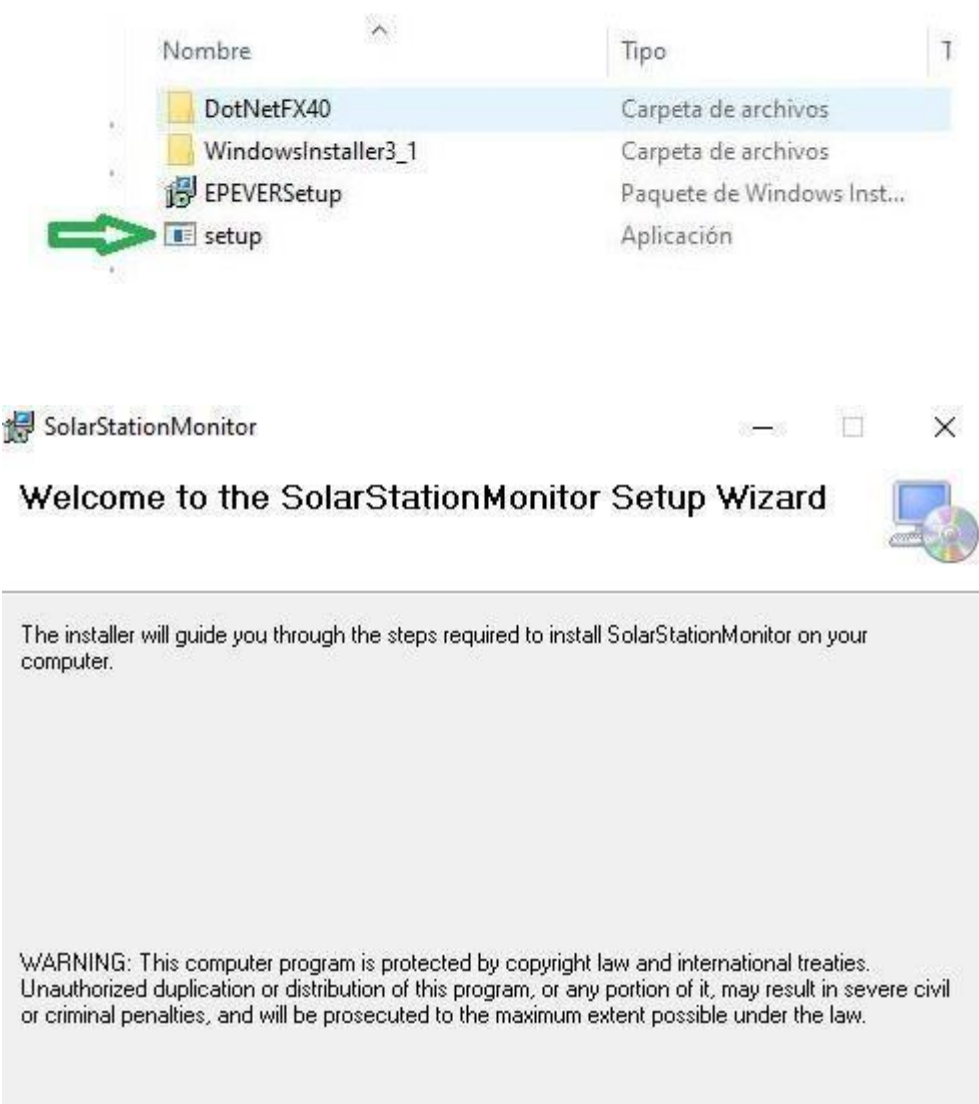

|        | 1      |       |
|--------|--------|-------|
| Cancel | < Back | Next> |

8 Siga las instrucciones de la pantalla, presione NEXT

| alact Installation Folder                                                                                                    |                 |                 |                |                |
|----------------------------------------------------------------------------------------------------|-----------------|-----------------|----------------|----------------|
|                                                                                                    |                 |                 |                | L.             |
| e installer will install SolarStationMonitor to the                                                                                                    | e following fol | der.            |                |                |
| install in this folder, click "Next". To install to                                                                                                    | a different fol | der, enter it b | elow or c      | lick "Browse". |
| Eolder:                                                                                                    |                 |                 |                |                |
| C:\Program Files (x86)\EPEVER\SolarStation                                                                                                    | nMonitor\       |                 |                | Browse         |
|                                                                                                    |                 |                 | [              | Disk Cost      |
| install SolarStationMonitor for yourself, or for a                                                                                                    | nyone who u     | ses this comp   | uter:          |                |
| O Everyone                                                                                                    |                 |                 |                |                |
| ● Just me                                                                                                    |                 |                 |                |                |
|                                                                                                    | Cancel          | < Back          |                | Next >         |
|                                                                                                    |                 |                 |                |                |
|                                                                                                    |                 |                 |                |                |
|                                                                                                    |                 |                 |                |                |
| a las instrucciones de la nantalla, nres                                                                                                    |                 |                 |                |                |
| a las instrucciones de la pantalla, pres                                                                                                    | sione NEXT      |                 |                |                |
| a las instrucciones de la pantalla, pres                                                                                                    | sione NEXT      |                 |                |                |
| a las instrucciones de la pantalla, pres                                                                                                    | sione NEXT      |                 |                |                |
| a las instrucciones de la pantalla, pres<br>SolarStationMonitor                                                                                                    | sione NEXT      |                 | <del>–</del> s |                |
| a las instrucciones de la pantalla, pres<br>SolarStationMonitor<br>onfirm Installation                                                                                                 | sione NEXT      |                 | -1             |                |
| a las instrucciones de la pantalla, pres<br>SolarStationMonitor<br><b>onfirm Installation</b><br>e installer is ready to install SolarStationMonito                                    | sione NEXT      | nputer.         | ⊐j             |                |
| a las instrucciones de la pantalla, pres<br>SolarStationMonitor<br><b>onfirm Installation</b><br>e installer is ready to install SolarStationMonito                                    | sione NEXT      | nputer.         |                |                |
| a las instrucciones de la pantalla, pres<br>SolarStationMonitor<br>Onfirm Installation<br>e installer is ready to install SolarStationMonito<br>:k "Next" to start the installation.   | sione NEXT      | nputer.         |                |                |
| a las instrucciones de la pantalla, pres<br>SolarStationMonitor<br>Onfirm Installation<br>e installer is ready to install SolarStationMonito<br>sk ''Next'' to start the installation. | sione NEXT      | nputer.         |                |                |
| a las instrucciones de la pantalla, pres<br>SolarStationMonitor<br>onfirm Installation<br>e installer is ready to install SolarStationMonito<br>sk ''Next'' to start the installation. | sione NEXT      | nputer.         | -1             |                |
| a las instrucciones de la pantalla, pres<br>SolarStationMonitor<br>onfirm Installation<br>e installer is ready to install SolarStationMonito<br>sk ''Next'' to start the installation. | sione NEXT      | nputer.         |                |                |
| a las instrucciones de la pantalla, pres<br>SolarStationMonitor<br>onfirm Installation<br>e installer is ready to install SolarStationMonito<br>sk ''Next'' to start the installation. | sione NEXT      | nputer.         |                |                |
| a las instrucciones de la pantalla, pres<br>SolarStationMonitor<br>onfirm Installation<br>e installer is ready to install SolarStationMonito<br>sk "Next" to start the installation.   | or on your con  | nputer.         |                |                |
| a las instrucciones de la pantalla, pres<br>SolarStationMonitor<br>Onfirm Installation<br>e installer is ready to install SolarStationMonito<br>:k "Next" to start the installation.   | sione NEXT      | nputer.         | -              |                |

10 Siga las instrucciones de la pantalla, presione NEXT

| 🛃 SolarStationMonitor                              |               |               |              |     | ×  |
|----------------------------------------------------|---------------|---------------|--------------|-----|----|
| Installing SolarStationMonito                      | r             |               |              |     | 5  |
| SolarStationMonitor is being installed.            |               |               |              |     |    |
| Please wait                                        |               |               |              |     |    |
|                                                    |               |               |              |     |    |
|                                                    |               |               |              |     |    |
|                                                    |               |               |              |     |    |
|                                                    |               |               |              |     |    |
|                                                    | ancel         | < Back        |              | Nex | t> |
|                                                    |               |               |              |     |    |
| 😸 SolarStationMonitor                              |               |               | ( <b></b> )) | E   | ×  |
| Installation Complete                              |               |               |              |     | 5  |
| SolarStationMonitor has been successfully installe | ed.           |               |              |     |    |
| Click "Close" to exit.                             |               |               |              |     |    |
|                                                    |               |               |              |     |    |
|                                                    |               |               |              |     |    |
|                                                    |               |               |              |     |    |
| Please use Windows Update to check for any cri     | tical updates | to the .NET F | ramewor      | k.  |    |
| C                                                  | ancel         | < Back        |              | Clo | se |

11 Presione Close

12 Conecte el adaptador de comunicación entre la PC y el controlador de carga utilizando, el modelo del adaptador es **CC-USB-485-150U**. La línea de comunicación es especial para la PC y controlador. Utilice su puerto USB de la PC, y el otro conector del adaptador en el puerto correspondiente del controlador (RS485 o TTL), el diagrama de conexión se muestra a continuación:

Nota, después de conectar el adaptador USB entre la PC y el controlador de Carga, alimente el controlador para poder establecer comunicación (utilice el voltaje de trabajo que tendrá el controlador).

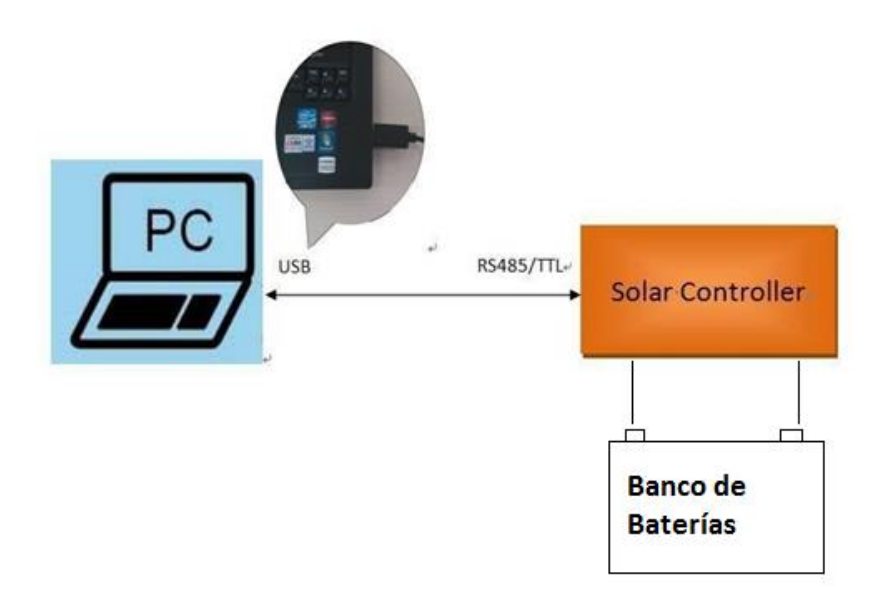

#### 13 Vaya a Administración de dispositivos en la PC

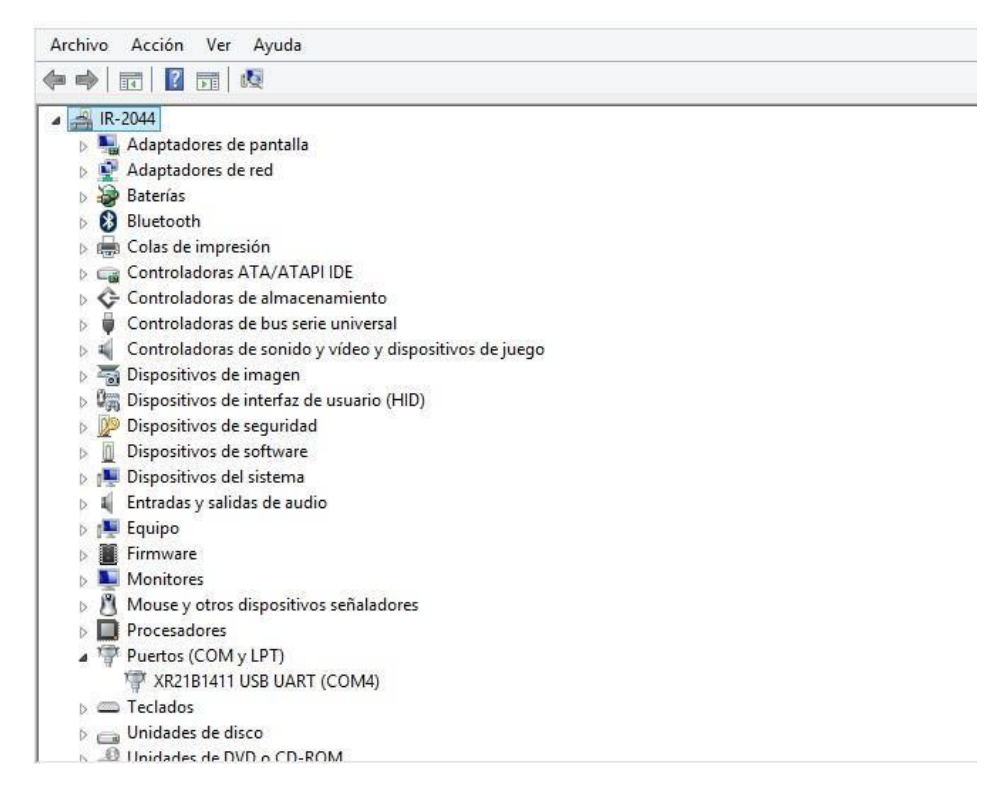

14 Verifique en **Puertos (COM y LPT)** el driver XR21B1411 USB UART (COMX), si el driver muestra errores se deberán actualizar los drivers, abra la carpeta USBDriver, y ejecute el icono Setup

| lombre                | Tipo                |
|-----------------------|---------------------|
| Installation guidance | Carpeta de archivos |
| PCsoftware            | Carpeta de archivos |
| USBDriver             | Carpeta de archivos |

Abra la carpeta USBDriver

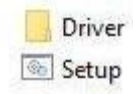

15 Una vez que el Driver XR21B1411 USB UART (COMX) no muestre errores, proceda a configurarlo con el puerto

| COMX que haya asignado l        | aPC (              | Puertos (COM y LPT)<br>XR21B1411 USB UART | (COM4)      |          |
|---------------------------------|--------------------|-------------------------------------------|-------------|----------|
| 16 Click derecho en el Drive    | er XR218141        | 1 USB UART y sele                         | ccione Prop | piedades |
| » 🙍                             |                    |                                           |             |          |
| Dispositivos de software        |                    |                                           |             |          |
| Dispositivos del sistema        |                    |                                           |             |          |
| Entradas y salidas de audio     |                    |                                           |             |          |
| 🕞 👰 Equipo                      |                    |                                           |             |          |
| Firmware                        |                    |                                           |             |          |
| Monitores                       |                    |                                           |             |          |
| Mouse y otros dispositivos seña | aladores           |                                           |             |          |
| Procesadores                    |                    |                                           |             |          |
| Puertos (COM y LPT)             |                    |                                           |             |          |
| TR21B1411 USB UART              | 445                |                                           |             |          |
| > Calados                       | Actualizar softwar | e de controlador                          | 1           |          |
| Unidades de disco               | Deshabilitar       |                                           |             |          |
| Unidades de DVD o CD-R(         | Decinctalar        |                                           |             |          |
|                                 | Desiristaidi       |                                           |             |          |

17 Capture los parámetros como lo indica la siguiente figura en la pestaña "Port Setting"

Buscar cambios de hardware

Propiedades

| B             | its per second: 115200 |                  |
|---------------|------------------------|------------------|
|               | Data bits: 8           |                  |
|               | Parity: None           | •                |
|               | Stop bits: 1           | •                |
|               | Row control: None      | •                |
| <br>I RS-485  | Advanced               | Restore Defaults |
| ☐ Wide Mode   |                        |                  |
| C Low Latency | Mode 50000             | • (bps and less) |

ejemplo es el COM4

a 🖤 Puertos (COM y LPT) T XR21B1411 USB UART (COM4)

19 Active la aplicación Solar Station MonitorV1.95

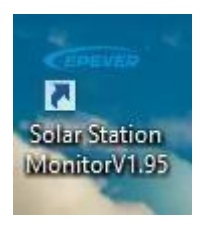

20 Una vez cargada la aplicación seleccione "Port Config (C)"

| Gins              |                | na del cade de la cade de la cade de la cade de la cade de la cade de la cade de la cade de la cade de la cade | EPEVE         | R — Administ   | trator  |
|-------------------|----------------|----------------------------------------------------------------------------------------------------|---------------|----------------|---------|
| System(F) View(V) | Port Config(C) | Parameters (P)<br>juration                                                                                     | Monitoring(M) | Maintenance(K) | Help(H) |
|                   | 3 💻 (          | 0                                                                                                    |               |                |         |

21 Seleccione el Puerto COM4 que se obtuvo en el punto 12 y presione agregar "Add"

| ⊡ | Station N         | ame V     | D               | evice ID     | 1        | In |
|---|-------------------|-----------|-----------------|--------------|----------|----|
|   | Solar Information | Battery   | r Information   |              |          |    |
|   | (FOI)             | Seri      | al Port Setting |              |          | ×  |
|   | СОМ               |           | C               | onfiguration |          |    |
|   | Port              | COM4 COM4 | evice Manager   |              |          |    |
|   | Baud rate         | 115200 🗸  |                 |              |          |    |
|   | Data Bits         | 8 🗸       |                 |              |          |    |
|   | Stop Bits         | 1 v       |                 |              |          |    |
|   | Parity            | None 🗸    |                 | Ad           | d Delete | ]  |

| COM4 | Station N         | ame Num1 V           | Device ID 1   | Interv |
|------|-------------------|----------------------|---------------|--------|
|      | Solar Information | Battery Informati    | ion           |        |
|      | (m)               | Serial Port Se       | etting        | ×      |
|      | СОМ               |                      | Configuration |        |
|      | Port              | COM4 V Device Manage | er COM4       |        |
|      | Baud rate         | 115200 🗸             |               | _      |
|      | Data Bits         | 8 🗸                  |               |        |
|      | Stop Bits         | 1 🗸                  |               | e      |
|      | Parity            | None V               | Update Delete |        |
|      | 1                 |                      |               |        |

### 22 Actualice "UPDATE"

| СОМ       | Configuration              |      |
|-----------|----------------------------|------|
| Port      | COM4 V Device Manager COM4 |      |
| Baud rate | 115200                     |      |
| Data Bits | Update successful          |      |
| Stop Bits | 1 Aceptar                  |      |
| Parity    | None V Update De           | lete |

#### 23 Seleccione Edit Station

| (ms                                           |                                        | EPEVER                                 | <ul> <li>Administrator</li> </ul> |
|-----------------------------------------------|----------------------------------------|----------------------------------------|-----------------------------------|
| System(F) View(V) Port Config(C)              | Parameters (P) Monitoring(M) N         | laintenance(K) Help(H)                 |                                   |
| COM4                                          | Station Name Num1                      | ✓ Device ID                            | 1                                 |
| Add Station<br>Edit Station<br>Delete Station | Solar Information<br>Solar Current (A) | Battery Information Battery Voltage(V) | Battery Current(/                 |
|                                               | <b>~</b>                               | ~                                      | •                                 |

24 Actualice la información en cada una de las pestañas de acuerdo al Sistema a Instalar, algunos campos son mandatorios marcados con asterisco, al finalizar actualice "UPDATE"

| Station Explorer | ( <b>6</b> 5              | Station Information |
|------------------|---------------------------|---------------------|
| E 😰 COM4         | Station Information Solar | Battery Controller  |
|                  | Station Name              | Num1 •              |
|                  | Device ID                 | 1                   |
|                  | Country                   | China •             |
|                  | City                      | Zoo                 |
|                  | Responsible Person        | Sean                |
|                  | Contact Name              | 010                 |
|                  | Rated Power(W)            | 500 .               |
|                  | Installation Time         | 09/03/2020          |
|                  | Rated Voltage(V)          | 12 .                |
|                  | Battery Capacity (Ab)     | 200                 |
|                  | Comments                  |                     |
|                  |                           |                     |
|                  |                           |                     |
|                  |                           |                     |

25 Para la programación de las baterías de Litio (Modelo LI10012C) se deberá seleccionar la opción Parameters (P) / Control de Parameter / Control Parameter (For LiBattery controller product) como lo muestra la siguiente figura

| veterm(E) View(V) Port Co                                                                                                    |                                                                                                    |                                                                                                    |                                                                                                    |                                                                                                    |                                                                                                    | . /                                                                                                    | in a con   |
|----------------------------------------------------------------------------------------------------|----------------------------------------------------------------------------------------------------|----------------------------------------------------------------------------------------------------|----------------------------------------------------------------------------------------------------|----------------------------------------------------------------------------------------------------|----------------------------------------------------------------------------------------------------|----------------------------------------------------------------------------------------------------|------------|
| vstein(i) view(v) Politico                                                                                                    | nfig(C) Parar                                                                                                    | meters (P) Mo                                                                                                    | nitoring(M) Mai                                                                                                    | ntenance(K) Help                                                                                                    | o(H)                                                                                                    |                                                                                                    |            |
| in 152 154 -                                                                                                    | *                                                                                                    | Device Paramete                                                                                                    | rs 🕨                                                                                                    |                                                                                                    |                                                                                                    |                                                                                                    |            |
| 😴 📭 💽 🖣                                                                                                    |                                                                                                    | Control Paramet                                                                                                    | er 🕨                                                                                                    | Control Parameter                                                                                                    | Carl (Dattance)                                                                                                    | - t II                                                                                                    |            |
| Station Explorer                                                                                                    | s                                                                                                    | System Configurat                                                                                                    | ation                                                                                                    | Control Parameter(                                                                                                    | For Libattery co                                                                                                    | ntroller product,                                                                                                    | oduct)     |
| Num1                                                                                                    | ō                                                                                                    | Device Informati                                                                                                    | on umr                                                                                                    |                                                                                                    | Devic                                                                                                    | e u u u                                                                                                    |            |
|                                                                                                    |                                                                                                    | Factory Operatio                                                                                                    | n                                                                                                    | D-#                                                                                                    |                                                                                                    |                                                                                                    |            |
|                                                                                                    |                                                                                                    | olar mormatic                                                                                                    | )//                                                                                                    | Battery Informa                                                                                                    | 3000                                                                                                    |                                                                                                    |            |
|                                                                                                    |                                                                                                    | Solar Curre                                                                                                    | ent (A)                                                                                                    | Battery Vol                                                                                                    | tage(V)                                                                                                    | Battery                                                                                                    | Current(A) |
| Note:Control parameter<br>of LS-LPLI, Tracer-LPLI,<br>Station Na                                                                                                    | s for such p<br>Tracer-BPL,<br>me Num1                                                                                                    | roducts must<br>Tracer-BP, Tr                                                                                                    | be set up on<br>iRon, Xtra-W, Tr                                                                                                    | this page, inclu<br>acer-AN, GS-GPL<br>Device ID 1                                                                                                 | ding the wh<br>and GS-CPLI                                                                                                    | ole series                                                                                                    |            |
| Rated Voltage(V)                                                                                                    | Rated                                                                                                    | Load Current(A)                                                                                                    |                                                                                                    | D. 101 .                                                                                                    | o                                                                                                    |                                                                                                    |            |
|                                                                                                    | Halou                                                                                                    | Lood Contract y                                                                                                    |                                                                                                    | Rated Charging                                                                                                    | Current(A)                                                                                                    |                                                                                                    |            |
|                                                                                                    | Default                                                                                                    | Current                                                                                                    |                                                                                                    | Rated Charging                                                                                                    | Current(A)<br>Default                                                                                                    | Current                                                                                                    |            |
| Battery Type                                                                                                    | Default                                                                                                    | Current                                                                                                    | Rated Voltage                                                                                                    | Rated Charging                                                                                                    | Default<br>Self-recognitio                                                                                                    | Current                                                                                                    |            |
| Battery Type<br>LiBattery Type                                                                                                    | Default<br>LiBattery<br>LiFePO4                                                                                                    | Current                                                                                                    | Rated Voltage<br>Series Number                                                                                                    | Rated Charging                                                                                                    | Default<br>Self-recognitio                                                                                                    | Current v                                                                                                    |            |
| Battery Type<br>LiBattery Type<br>Charging Mode                                                                                                    | Default<br>LiBattery<br>LiFePO4<br>Volt.Comp.                                                                                                    | Current                                                                                                    | Rated Voltage<br>Series Numbe<br>Boost Duratio                                                                                                    | Hated Charging<br>a Level<br>ar<br>n(m)                                                                                                    | Default<br>Self-recognitio<br>3<br>120                                                                                                    | Current                                                                                                    |            |
| Battery Type<br>LiBattery Type<br>Charging Mode<br>Battery Capacity(Ah)                                                                                                    | Default<br>LiBattery<br>LiFePO4<br>Volt.Comp.<br>200                                                                                                    | Current                                                                                                    | Rated Voltag<br>Series Numbe<br>Boost Duratio<br>Equalisation [                                                                                                    | Hated Charging<br>e Level<br>er<br>n(m)<br>Duration (m)                                                                                            | Default<br>Self-recognitio<br>3<br>120                                                                                                    | Current                                                                                                    |            |
| Battery Type<br>LiBattery Type<br>Charging Mode<br>Battery Capacity(Ah)<br>Temp. Compensation<br>Coefficient M <sup>1//</sup> (C/2/)                                                                                                    | Default<br>LiBattery<br>LiFePO4<br>Volt.Comp.<br>200<br>-3                                                                                                    | Current  Current  Current  Current  Current  Current  Current  Current  Current Current Curren | Rated Voltage<br>Series Numbe<br>Boost Duratio<br>Equalisation [                                                                                                    | Hated Charging<br>a Level<br>ar<br>n(m)<br>Duration (m)                                                                                            | Default<br>Self-recognitio<br>3<br>120<br>120                                                                                                    | Current                                                                                                    |            |
| Battery Type<br>LiBattery Type<br>Charging Mode<br>Battery Capacity(Ah)<br>Temp. Compensation<br>Coefficient(m\/*C/2V)<br>LiBattery Protection                                                                                                    | Default<br>UBattery<br>UFePO4<br>Volt Comp.<br>200<br>-3<br>篇用                                                                                                    | Current Current Curren | Rated Voltage<br>Series Numbe<br>Boost Duratio<br>Equalisation (<br>Ollengine Cor                                                                                        | Rated Charging<br>s Level<br>ir<br>n(m)<br>Duration (m)<br>trolsignal                                                                              | Current(A)<br>Default<br>Self-recognitio<br>3<br>120<br>120                                                                                                    | Current                                                                                                    |            |
| Battery Type<br>LiBattery Type<br>Charging Mode<br>Battery Capacity(Ah)<br>Temp. Compensation<br>Coefficient(m\/*C/2V)<br>LiBattery Protection<br>OverTenp. DropPower                                                                                                    | Default<br>UBattery<br>UFePO4<br>Volt.Comp.<br>200<br>-3<br>篇用<br>关闭                                                                                                    | Current Current Curren | Rated Voltage<br>Series Numbe<br>Boost Duratio<br>Equalisation [<br>Oilengine Cor                                                                                        | Rated Unarging<br>or<br>n(m)<br>Duration (m)<br>trolsignal                                                                                         | Current (A)<br>Default<br>Self recognitio<br>3<br>120<br>120<br>关闭                                                                                                    | Current                                                                                                    |            |
| Battery Type<br>LiBattery Type<br>Charging Mode<br>Battery Capacity(Ah)<br>Temp. Compensation<br>Coefficient/mV/*c/2V)<br>LiBattery Protection<br>Over Tenp. DropPower<br>Over Volt.Disconnect Volt.(V)                                                                                                    | Default<br>UBattery<br>UFePO4<br>Volt Comp.<br>200<br>-3<br>篇用<br>美闭                                                                                                    | Current Current Curren | Rated Voltage<br>Series Numbr<br>Boost Duratio<br>Equalisation [<br>Oilengine Cor<br>Charging Limit                                                                      | Rated Unarging<br>or<br>n(m)<br>Duration (m)<br>trolsignal                                                                                         | Default<br>Self-recognitio<br>3<br>120<br>120<br>\$\$ff]                                                                                                    | Current                                                                                                    |            |
| Battery Type<br>LiBattery Type<br>Charging Mode<br>Battery Capacity(Ah)<br>Temp. Compensation<br>Coefficient(mV/*C/2V)<br>LiBattery Protection<br>Over Tenp. DropPower<br>Over Volt. Disconnect Volt.(V)<br>Over Volt. Reconnect Volt.(V)                                                                                              | Default           UBattery           UFePO4           Volt.Comp.           200           -3           眞用           关闭           16.00           15.00                                                   | Current Current Curren | Rated Voltage<br>Series Numbr<br>Boost Duratio<br>Equalisation [<br>Oliengine Cor<br>Oharging Limit<br>Discharging Limit                                                 | Rated Unarging to Level or n(m) Vuration (m) Voltage(V) imit Volt.(V)                                                                              | Default         Self-recognitio           3         120           120         \$\$\$\$\$\$\$\$\$\$\$\$\$\$\$\$\$\$\$\$\$\$\$\$\$\$\$\$\$\$\$\$\$\$\$\$                                                                                                    | Current                                                                                                    |            |
| Battery Type<br>LiBattery Type<br>Charging Mode<br>Battery Capacity(Ah)<br>Temp. Compensation<br>Coefficient MIV/C/21)<br>LiBattery Protection<br>OverTenp. DropPower<br>Over Volt. Disconnect Volt. (V)<br>Over Volt. Reconnect Volt. (V)<br>Equalisation Charging Volt. (V)                                                          | Default           LiBattery           LiFePO4           Volt.Comp.           200           -3           編用           关闭           16.00           15.00           14.60                                 | Current Current Curren | Rated Voltage<br>Series Numbr<br>Boost Duratio<br>Equalisation [<br>Ollengine Cor<br>Charging Limit<br>Discharging L                                                     | Rated Charging  to Level  r  fr  fr  fr  fr  fr  fr  fr  fr  fr                                                                                    | Default           Self-recognitio           3           120           120           120           15.00           10.60           11.10                                                                                                    | Current Current Curren |            |
| Battery Type<br>LiBattery Type<br>Charging Mode<br>Battery Capacity(Ah)<br>Temp. Compensation<br>Coefficient(M'/C/2/V)<br>LiBattery Protection<br>Over Tenp. DropPower<br>Over Volt. Disconnect Volt. (V)<br>Over Volt. Reconnect Volt. (V)<br>Equalisation Charging Volt. (V)<br>Boost Charging Volt. (V)                             | Default           UBattery           UFePO4           Volt.Comp.           200           -3           贏用           关闭           16.00           15.00           14.60           14.40                   | Current  Current  200  200  Current  Current  Current  Current  Current Current Curren | Rated Voltag<br>Series Numbr<br>Boost Duratio<br>Equalisation [<br>Ollengine Cor<br>Charging Limit<br>Discharging L<br>Low Volt.Disc<br>Low Volt.Rec                     | Rated Charging a Level ir in(m) Duration (m) troleignal Voltage(V) imit Volt.(V) onnect Volt.(V) onnect Volt.(V)                                   | Default           Sef-recognitio           3           120           120           120           100           15.00           10.60           11.10           12.60                                                                                                    | Current  Current  Current  20  120  20                                                                                                    |            |
| Battery Type<br>LiBattery Type<br>Charging Mode<br>Battery Capacity(Ah)<br>Temp. Compensation<br>Coefficient/mV/*C/2V)<br>LiBattery Protection<br>Over Tenp. DropPower<br>Over Volt. Disconnect Volt. (V)<br>Over Volt. Disconnect Volt. (V)<br>Equalisation Charging Volt. (V)<br>Boost Charging Volt. (V)<br>Roat Charging Volt. (V) | Default           LiBattery           LiFePO4           Volt.Comp.           200           -3           島用           关闭           16.00           15.00           14.60           14.40           13.80 | Current  Current  Cur | Rated Voltage<br>Series Numbe<br>Boost Duratio<br>Equalisation I<br>Otilengine Cor<br>Charging Limit<br>Discharging L<br>Low Volt.Disc<br>Low Volt.Rec<br>Under Vol.W2   | Rated Charging<br>a Level<br>ar<br>n(m)<br>Duration (m)<br>trolsignal<br>: Voltage(V)<br>imit Volt. (V)<br>onnect Volt. (V)<br>uning Volt. (V)     | Default           Sef-recognitio           3           120           120           120           15.00           10.60           11.10           12.60           12.00                                                                                                    | Current  Current  Current  120  120  Current  Current  Cu |            |
| Battery Type<br>LiBattery Type<br>Charging Mode<br>Battery Capacity(Ah)<br>Temp. Compensation<br>Coefficient(m/V*c/2t/)<br>LiBattery Protection<br>Over Tenp. DropPower<br>Over Volt. Disconnect Volt. (V)<br>Equalisation Charging Volt. (V)<br>Boost Charging Volt. (V)<br>Boost Charging Volt. (V)<br>Boost Charging Volt. (V)      | Default           LiBattery           LiFePO4           Volt Comp.           200           -3           贏用           关闭           16.00           15.00           14.60           14.80           13.20 | Current Current Courrent Current Curre | Rated Voltage<br>Series Numbe<br>Boost Duratio<br>Equalisation I<br>Oliengine Cor<br>Charging Limi<br>Discharging L<br>Low Volt. Disc<br>Low Volt. Rec<br>Under Volt. We | Rated Charging te Level f r n(m) Duration (m) trolsignal trolsignal volt.(v) onnect Volt.(v) urning Volt.(v) am. Reco. Volt.(v) am. Reco. Volt.(v) | Default           Self-recognitio           3           120           120           120           120           120           120           120           120           120           120           120           120           1200           1200           1200           1200           1200           1200           1200 | Current  Current  Cur |            |

26 Seleccionar el Voltaje de Trabajo del Controlador

| Station Nar                                 | ne Num1                                                                                                    | ~       | Device ID                    | 1               |            |
|---------------------------------------------|----------------------------------------------------------------------------------------------------|---------|------------------------------|-----------------|------------|
| Rated Voltage(V)                            | Station Name       Num1       ✓       Device ID       1         tage(V)       Rated Load Current(A)       Rated Charging Current(A)         Default       Current       Default       Current         pe       LiBattery       ✓       Rated Voltage Level       Self-recognitio         Type       LiFePO4       ✓       Series Number       3       24/         Mode       Volt.Comp.       ✓       Boost Duration(m)       120       45/         apacity(Ah)       200       200       Equalisation Duration (m)       120       120         w Protection       眞用       ✓       Otiencine Controlsional       羊肉 |         |                              |                 |            |
|                                             | Default                                                                                                    | Current |                              | Default         | Current    |
| Battery Type                                | LiBattery                                                                                                    | ¥       | Rated Voltage Level          | Self-recognitio | ~          |
| LiBattery Type                              | LiFePO4                                                                                                    | ¥       | Series Number                | 3               | 12V<br>24V |
| Charging Mode                               | Volt.Comp.                                                                                                    | V       | Boost Duration(m)            | 120             | 36V<br>48V |
| Battery Capacity(Ah)                        | 200                                                                                                    | 200     | Equalisation Duration (m)    | 120             | 120        |
| Temp. Compensation<br>Coefficient(mV/°C/2V) | -3                                                                                                    |         |                              |                 |            |
| LiBattery Protection                        | 启用                                                                                                    | ¥       | Oilengine Controlsignal      | 关闭              | ~          |
| OverTenp. DropPower                         | 关闭                                                                                                    | ~       |                              |                 |            |
| Over Volt.Disconnect Volt.(V)               | 16.00                                                                                                    |         | Charging Limit Voltage(V)    | 15.00           |            |
| Over Volt.Reconnect Volt.(V)                | 15.00                                                                                                    |         | Discharging Limit Volt.(V)   | 10.60           |            |
| Equalisation Charging Volt. (V)             | 14.60                                                                                                    |         | Low Volt.Disconnect Volt.(V) | 11.10           |            |
| Boost Charging Volt.(V)                     | 14.40                                                                                                    |         | Low Volt.Reconnect Volt.(V)  | 12.60           |            |

# 27 Presione la tecla READ y después UPDATE

| Station Nar                                 | ne Num1    | *             |        | Device ID                   | 1                  |         |
|---------------------------------------------|------------|---------------|--------|-----------------------------|--------------------|---------|
| Rated Voltage(V) 24.00                      | Rated      | Load Current( | A)     | 20.00 Rated C               | harging Current(A) | 20.00   |
|                                             | Default    | Current       |        |                             | Default            | Current |
| Battery Type                                | LiBattery  | LiBattery     | ~      | Rated Voltage Level         | 24V                | 24V     |
| LiBattery Type                              | LiFePO4    | User          | ~      | Series Number               | 3                  | 6       |
| Charging Mode                               | Volt.Comp. | Volt.Comp     | $\sim$ | Boost Duration(m)           | 120                | 120     |
| Battery Capacity(Ah)                        | 200        | 200           |        | Equalisation Duration (m)   | 120                | 120     |
| Temp. Compensation<br>Coefficient(mV/°C/2V) | -3         | 0             |        |                             |                    |         |
| LiBattery Protection                        | 启用         | Enable        | ~      | Oilengine Controlsignal     | 关闭                 | Disable |
| OverTenp. DropPower                         | 关闭         | Disable       | ¥      |                             |                    |         |
| Over Volt.Disconnect Volt.(V)               | 16.00      | 32.00         |        | Charging Limit Voltage(V)   | 15.00              | 30.00   |
| Over Volt.Reconnect Volt.(V)                | 15.00      | 30.00         |        | Discharging Limit Volt.(V)  | 10.60              | 21.20   |
| Equalisation Charging Volt. (V)             | 14.60      | 28.80         |        | Low Volt.Disconnect Volt.(\ | /) 11.10           | 22.20   |
| Boost Charging Volt.(V)                     | 14.40      | 28.80         |        | Low Volt.Reconnect Volt.(V  | ) 12.60            | 25.20   |
| Float Charging Volt.(V)                     | 13.80      | 27.60         |        | Under Vol.Warning Volt.(V)  | 12.00              | 24.00   |
| Boost Recon.Charg.Volt.(V)                  | 13.20      | 26.40         |        | Under Volt.Wam.Reco.Volt    | .(V) 12.20         | 24.40   |

28 Realice los cambios en parámetros deseados como lo indica la siguiente imagen y actualice "UPDATE" Tabla para sistema de 24V

|                                             | Station Name | Num1       | ~            |     | Device ID                   | 1                  |         |    |
|---------------------------------------------|--------------|------------|--------------|-----|-----------------------------|--------------------|---------|----|
| Rated Voltage(V) 24                         | 24.00        | Rated      | Load Current | (A) | 20.00 Rated C               | harging Current(A) | 20.00   |    |
|                                             |              | Default    | Current      | :   |                             | Default            | Currer  | nt |
| Battery Type                                |              | LiBattery  | LiBattery    | ~   | Rated Voltage Level         | 24V                | 24V     |    |
| LiBattery Type                              |              | LiFePO4    | User         | ~   | Series Number               | 3                  | 6       |    |
| Charging Mode                               |              | Volt.Comp. | Volt.Comp    | V   | Boost Duration(m)           | 120                | 120     |    |
| Battery Capacity(Ah)                        |              | 200        | 200          |     | Equalisation Duration (m)   | 120                | 120     |    |
| Temp. Compensation<br>Coefficient(mV/°C/2V) | )            | -3         | 0            |     |                             |                    |         |    |
| LiBattery Protection                        |              | 启用         | Enable       | ¥   | Oilengine Controlsignal     | 关闭                 | Disable |    |
| OverTenp. DropPov                           | ver          | 关闭         | Disable      | ~   |                             |                    |         |    |
| Over Volt.Disconnect                        | Volt.(V)     | 16.00      | 31.20        |     | Charging Limit Voltage(V)   | 15.00              | 29.20   |    |
| Over Volt.Reconnect                         | Volt.(V)     | 15.00      | 29.40        |     | Discharging Limit Volt.(V)  | 10.60              | 21.20   |    |
| Equalisation Charging                       | Volt. (V)    | 14.60      | 28.80        |     | Low Volt.Disconnect Volt.(V | ) 11.10            | 22.20   |    |
| Boost Charging Volt.(V                      | 0            | 14.40      | 28.80        |     | Low Volt.Reconnect Volt.(V  | ) 12.60            | 25.20   |    |
| Float Charging Volt.(V)                     | )            | 13.80      | 27.00        |     | Under Vol.Warning Volt.(V)  | 12.00              | 24.00   |    |
| Boost Recon Charg V                         | olt (V)      | 13.20      | 26.00        |     | Under Volt Warn Reco Volt   | () 12.20           | 24.40   |    |

# Si se trabaja en 12V los parámetros son los de la siguiente figura

| Station Nar                                 | ne Num1    | *               | Device ID 1                  |               |           |
|---------------------------------------------|------------|-----------------|------------------------------|---------------|-----------|
| Rated Voltage(V)                            | Rated I    | .oad Current(A) | Rated Chargin                | ng Current(A) |           |
|                                             | Default    | Current         |                              | Default       | Current   |
| Battery Type                                | LiBattery  | LiBattery V     | Rated Voltage Level          | 12V           | 12V 🗸     |
| LiBattery Type                              | LiFePO4    | User 🗸          | Series Number                | 3             | 4 ~       |
| Charging Mode                               | Volt.Comp. | Volt.Comp v     | Boost Duration(m)            | 120           | 120       |
| Battery Capacity(Ah)                        | 200        | 200             | Equalisation Duration (m)    | 120           | 120       |
| Temp. Compensation<br>Coefficient(mV/°C/2V) | -3         | -3              |                              |               |           |
| LiBattery Protection                        | 启用         | Enable 🗸        | Oilengine Controlsignal      | 关闭            | Disable 🗸 |
| OverTenp. DropPower                         | 关闭         | Disable 🗸       |                              |               |           |
| Over Volt.Disconnect Volt.(V)               | 15.60      | 15.60           | Charging Limit Voltage(V)    | 14.60         | 14.60     |
| Over Volt.Reconnect Volt.(V)                | 14.70      | 14.70           | Discharging Limit Volt.(V)   | 10.60         | 10.60     |
| Equalisation Charging Volt. (V)             | 14.50      | 14.40           | Low Volt.Disconnect Volt.(V) | 11.10         | 11.10     |
| Boost Charging Volt.(V)                     | 14.50      | 14.40           | Low Volt.Reconnect Volt.(V)  | 12.80         | 12.80     |
| Float Charging Volt.(V)                     | 13.80      | 13.60           | Under Vol.Warning Volt.(V)   | 12.00         | 12.00     |
| Boost Recon.Charg.Volt.(V)                  | 13.20      | 13.00           | Under Volt.Wam.Reco.Volt.(V) | 12.80         | 12.80     |

# Actualice los cambios realizados. (UPDATE ).

| Control Par                     | rameter(For L                                                                                                    | iBattery cont                                                                                                    | roller product)                                                                                                    |                                                                                                    |                                                                                                    |                                                                                                    |
|---------------------------------|----------------------------------------------------------------------------------------------------|----------------------------------------------------------------------------------------------------|----------------------------------------------------------------------------------------------------|----------------------------------------------------------------------------------------------------|----------------------------------------------------------------------------------------------------|----------------------------------------------------------------------------------------------------|
| s for such pr<br>,Tracer-BPL, 1 | roducts must<br>Fracer-BP, Tri                                                                                                    | be set up on<br>Ron,Xtra-N,T                                                                                                    | this page, incl<br>racer-AN, GS-GPL                                                                                                    | uding the w<br>. and GS-CPL                                                                                                    | hole seri<br>I.                                                                                                    | ies                                                                                                    |
| ame Num1                        | ~                                                                                                    |                                                                                                    | Device ID 1                                                                                                    |                                                                                                    |                                                                                                    |                                                                                                    |
| Rated                           | Load Current(A)                                                                                                    |                                                                                                    | Rated Chargin                                                                                                    | ng Current(A)                                                                                                    |                                                                                                    |                                                                                                    |
| Default                         | Current                                                                                                    |                                                                                                    |                                                                                                    | Default                                                                                                    | Currer                                                                                                    | nt                                                                                                    |
| LiBattery                       | LiBattery 🗸                                                                                                    | Rated Volta                                                                                                    | age Level                                                                                                    | 12V                                                                                                    | 12V                                                                                                    | ~                                                                                                    |
| LiFePO4                         | User 🗸                                                                                                    | Series Num                                                                                                    | ber                                                                                                    | 3                                                                                                    | 4                                                                                                    |                                                                                                    |
| Volt.Comp.                      |                                                                                                    | ×                                                                                                    | (m)                                                                                                    | 120                                                                                                    | 120                                                                                                    |                                                                                                    |
| 200                             |                                                                                                    |                                                                                                    | uration (m)                                                                                                    | 120                                                                                                    | 120                                                                                                    |                                                                                                    |
| -3                              | Operation                                                                                                    | successful                                                                                                    |                                                                                                    |                                                                                                    |                                                                                                    |                                                                                                    |
| 启用                              |                                                                                                    |                                                                                                    | rolsignal                                                                                                    | 关闭                                                                                                    | Disable                                                                                                    | ,                                                                                                    |
| 关闭                              |                                                                                                    | Aceptar                                                                                                    |                                                                                                    |                                                                                                    |                                                                                                    |                                                                                                    |
| 15.60                           | 15.60                                                                                                    | Charging Li                                                                                                    | mit Voltage(V)                                                                                                    | 14.60                                                                                                    | 14.60                                                                                                    |                                                                                                    |
| 14.70                           | 14.70                                                                                                    | Discharging                                                                                                    | g Limit Volt.(V)                                                                                                    | 10.60                                                                                                    | 10.60                                                                                                    |                                                                                                    |
| 14.50                           | 14.40                                                                                                    | Low Volt.Di                                                                                                    | sconnect Volt.(V)                                                                                                    | 11.10                                                                                                    | 11.10                                                                                                    |                                                                                                    |
| 14.50                           | 14.40                                                                                                    | Low Volt.R                                                                                                    | econnect Volt.(V)                                                                                                    | 12.80                                                                                                    | 12.80                                                                                                    |                                                                                                    |
| 13.80                           | 13.60                                                                                                    | Under Vol.                                                                                                    | Warning Volt.(V)                                                                                                    | 12.00                                                                                                    | 12.00                                                                                                    |                                                                                                    |
| 12 20                           | 13.00                                                                                                    | Linder Velt                                                                                                    |                                                                                                    | 12.80                                                                                                    | 12.80                                                                                                    | _                                                                                                    |
|                                 | Control Pai<br>s for such pa<br>, Tracer BPL, 1<br>me Num1<br>Rated<br>Default<br>LiBattery<br>LiFePO4<br>Volt.Comp.<br>200<br>-3<br>[月月<br>美闭<br>15.60<br>14.50<br>14.50<br>14.50 | Control Parameter(For L<br>s for such products must<br>, Tracer-BPL, Tracer-BP, Tri<br>me Num1<br>Rated Load Current(A)<br>Default Current<br>LiBattery LiBattery<br>User<br>Volt.Comp.<br>200<br>-3<br>()<br>0peration<br>篇用<br>美闭<br>()<br>15.60<br>15.60<br>14.70<br>14.50<br>14.40<br>13.80<br>13.60 | Control Parameter(For LiBattery cont<br>s for such products must be set up on<br>, Tracer-BPL, Tracer-BP, TriRon, Xtra-H, T<br>me Num1<br>Rated Load Current(A)<br>Default Current<br>LiBattery LiBattery Rated Voltz<br>LiFePO4 User 		Series Num<br>Volt.Comp.<br>200<br>-3<br>Operation successful<br>雇用<br>美闭<br>15.60 15.60 Charging Li<br>14.70 14.70 Discharging<br>14.50 14.40 Low Volt.Pi<br>13.80 13.60 Under Vol.V | Control Parameter(For LiBattery controller product) s for such products must be set up on this page, incl<br>, Tracer-BPL, Tracer-BP, TriRon, Xtra-H, Tracer-AH, GS-GPI me Num1 v Device ID 1 Rated Load Current(A) Rated Voltage Level LiBattery LiBattery Rated Voltage Level LiFePO4 User v Series Number Volt.Comp. 200 3 Operation successful I5.60 15.60 Charging Limit Voltage(V) 14.70 14.70 Discharging Limit Volt.(V) 14.50 14.40 Low Volt.Disconnect Volt.(V) 13.80 13.60 Under Vol.Warning Volt.(V) | Control Parameter(For LiBattery controller product)<br>s for such products must be set up on this page, including the w, Tracer-BPL, Tracer-BP, TriRon, Xtra-N, Tracer-AN, GS-GPL and GS-CPL<br>me Num1  Device ID 1<br>Rated Load Current(A)  Default Current  Default Current  Default Current  Default  LiBattery  LiBattery  Rated Voltage Level  12V<br>LiFePO4 User  Series Number  3<br>Volt.Comp.<br>Yoh Comp.<br>Operation successful  olignal  #/// fill<br>fi.60  15.60  Charging Limit Voltage(V)  14.60<br>14.70  14.40  Low Volt.Disconnect Volt.(V)  11.10<br>14.50  14.40  Low Volt.Reconnect Volt.(V)  12.00<br>Page  Default  Default  De | Control Parameter(For LiBattery controller product)         s for such products must be set up on this page, including the whole ser;         Tracer-BPL, Tracer-BP, TriRon, Xtra-H, Tracer-AH, GS-GPL and GS-CPLI.         me       Num1 ∨         Device ID       1         Rated Load Current(A)       Rated Charging Current(A)         Default       Current         LiBattery       LiBattery ∨         Rated Voltage Level       12V         Volt.Comp.       (m)         200       3         Operation successful       nation (m)         IS.60       15.60         Charging Limit Voltage(V)       14.60         14.70       14.70         Discharging Limit Voltage(V)       11.10         14.50       14.40         Low Volt.Reconnect Volt.(V)       12.80         13.80       13.60       Under Vol.Warning Volt.(V) |

29 Verifique los Parámetros estén correctos utilizando la opción " Read "

| Note:Control paramet<br>of LS-LPLI, Tracer-LI | ters for such p<br>PLI, Tracer-BPL, | roducts must<br>Tracer-BP, Tri | be set up on<br>Ron, Xtra-N, T | this page, incl<br>racer-AN, GS-GPL | uding the w<br>and GS-CPL | hole seri<br>I. | ies |
|-----------------------------------------------|-------------------------------------|--------------------------------|--------------------------------|-------------------------------------|---------------------------|-----------------|-----|
| Station                                       | Name Num1                           | ~                              |                                | Device ID 1                         |                           |                 |     |
| Rated Voltage(V) 12.00                        | Rated                               | Load Current(A)                | 40.00                          | Rated Chargin                       | g Current(A)              | 40.00           |     |
|                                               | Default                             | Current                        |                                |                                     | Default                   | Currer          | nt  |
| Battery Type                                  | LiBattery                           | LiBattery V                    | Rated Volta                    | ge Level                            | 12V                       | 12V             |     |
| LiBattery Type                                | LiFePO4                             | User 🗸                         | Series Num                     | ber                                 | 3                         | 4               |     |
| Charging Mode                                 | Volt.Comp.                          |                                | ×                              | (m)                                 | 120                       | 120             |     |
| Battery Capacity(Ah)                          | 200                                 |                                |                                | uration (m)                         | 120                       | 120             |     |
| Temp. Compensation<br>Coefficient(mV/°C/2V)   | -3                                  | Operation                      | successful                     |                                     |                           |                 |     |
| LiBattery Protection                          | 启用                                  |                                |                                | rolsignal                           | 关闭                        | Disable         | ,   |
| OverTenp. DropPower                           | 关闭                                  |                                | Aceptar                        |                                     |                           |                 |     |
| Over Volt.Disconnect Volt.(V)                 | ) 15.60                             | 15.60                          | Charging Li                    | mit Voltage(V)                      | 14.60                     | 14.60           |     |
| Over Volt.Reconnect Volt.(V)                  | 14.70                               | 14.70                          | Discharging                    | Limit Volt.(V)                      | 10.60                     | 10.60           |     |
| Equalisation Charging Volt. (\                | /) 14.50                            | 14.40                          | Low Volt.Di                    | sconnect Volt.(V)                   | 11.10                     | 11.10           |     |
| Boost Charging Volt.(V)                       | 14.50                               | 14.40                          | Low Volt.Re                    | econnect Volt.(V)                   | 12.80                     | 12.80           |     |
| Float Charging Volt.(V)                       | 13.80                               | 13.60                          | Under Vol.V                    | Vaming Volt.(V)                     | 12.00                     | 12.00           |     |
| Boost Recon.Charg.Volt.(V)                    | 13.20                               | 13.00                          | Under Volt.                    | Warn.Reco.Volt.(V)                  | 12.80                     | 12.80           |     |

# PROGRAMACIÓN DE PARAMETROS PARA BATERÍAS DE LITIO MODELO LI-10012C UTILIZANDO FUNCION "IMPORT SETTINGS"

Esta función permite la programación del controlador solar de forma sencilla y rápida mediante La descarga o importación de los datos de un archivo txt

Hay 3 archivos TXT que podremos utilizar para la programación de parámetros de los controladores solares

#### Familia XTRA-XXXX-N

Esta familia de controladores se puede programar para bancos de 12V (archivo Li12VConfig) ó 24V (archivo Li24VConfig)

#### Familia TRACER-XXXX-AN

Esta familia de controladores se puede programar para bancos de 12V (archivo Li12VConfig) , 24V (archivo Li24VConfig) ó 48V (archivo Li48VConfig)

# Programación de parámetros para sistema a 24V

1- En la aplicación EPEVER – Administrator

Edite la Estación (Station Num1)

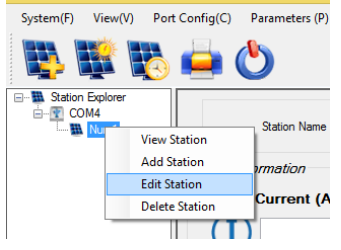

2- Vaya a Station Information y capture el Rated Voltage(V) y actualice(UPDATE), Aceptar Update succesful,

| Solar Solar                 | Battery Controller |   |                   |
|-----------------------------|--------------------|---|-------------------|
| Station Name                | Num1               | • | No. 1             |
| Device ID                   | 1                  | • | 里 击<br>沃 加 図 皆    |
| Country                     | China              | • | Click to          |
| City                        | Zoo                | • | add picture       |
| Responsible Person          | Sean               |   |                   |
| Contact Name                | 010                |   |                   |
| Rated Power(W)              | 500                | • |                   |
| Installation Time           | 18/05/2020         | • |                   |
| Rated Voltage(V)            | 24 🗸               |   |                   |
| Battery Capacity(Ah)        | 2000               |   | Update successful |
| Comments                    |                    | _ |                   |
|                             |                    |   | Aceptar           |
|                             |                    |   |                   |
| Please note items with * mu | ist be filled      |   |                   |

3- Alimente el controlador con 24 Volts, Selección opción Parameters (P) / Control Parameters / Control Parameter (For LiBattery controller product )

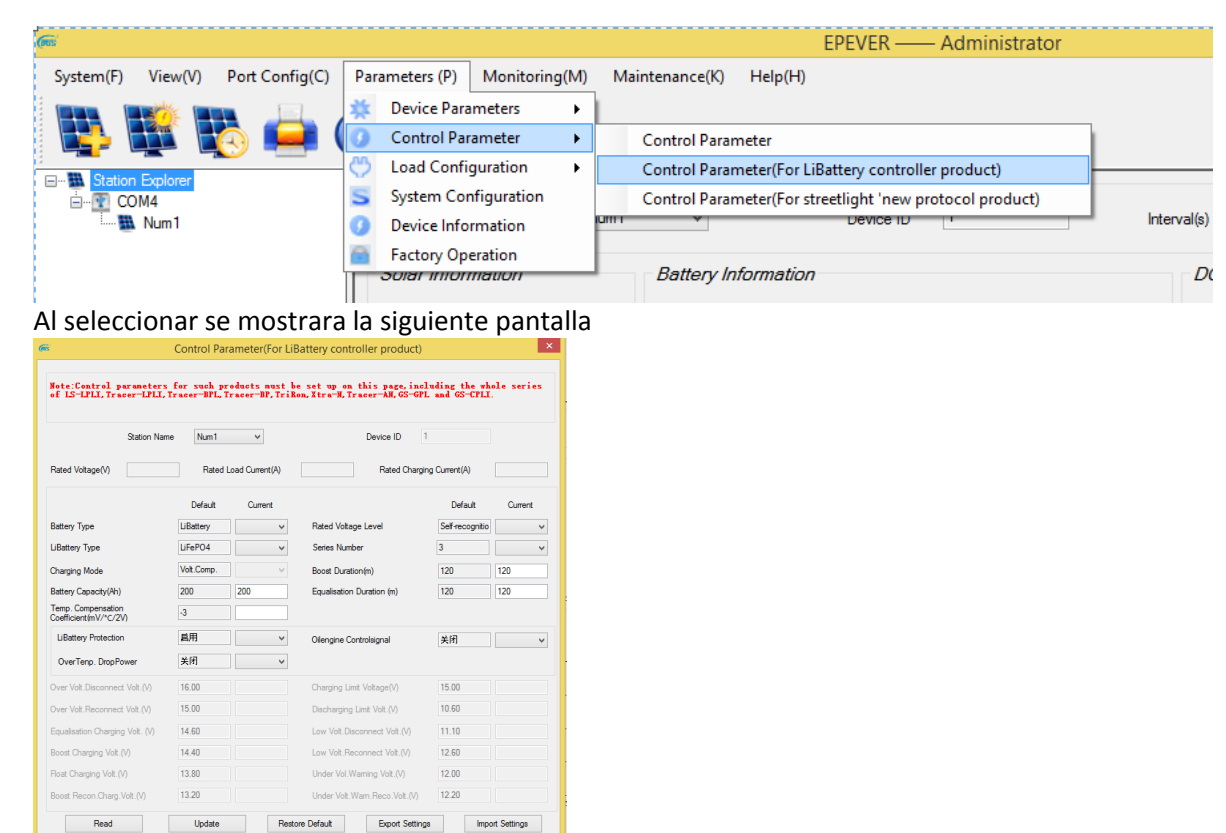

4- Seleccione Import Settings de la pantalla anterior y cargue el archivo Li24Config para sistema a 24 Volts

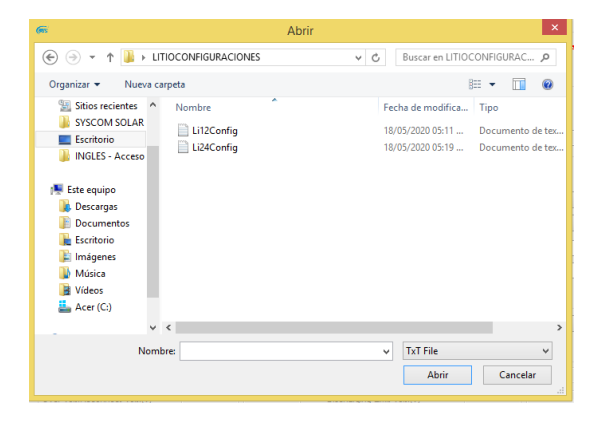

Se desplegara la siguiente pantalla, al importar se mostrara la siguiente pantalla preciones aceptar

| Note:Control parameters<br>of LS-LPLI, Tracer-LPLI, | : for such p<br>Tracer-BPL, | roducts must<br>Tracer-BP, Tri | be set up on th<br>Ron, Xtra-N, Trac | nis page, incl<br>er-AN, GS-GPL | uding the w<br>and GS-CPL | hole ser:<br>I. | ies |
|-----------------------------------------------------|-----------------------------|--------------------------------|--------------------------------------|---------------------------------|---------------------------|-----------------|-----|
| Station Nar                                         | ne Num1                     | ¥                              |                                      | Device ID 1                     |                           |                 |     |
| Rated Voltage(V)                                    | Rated                       | Load Current(A)                |                                      | Rated Chargin                   | g Current(A)              |                 |     |
|                                                     | Default                     | Current                        |                                      |                                 | Default                   | Currer          | nt  |
| Battery Type                                        | LiBattery                   | LiBattery ∨                    | Rated Voltage I                      | _evel                           | 24V                       | 24V             | ~   |
| LiBattery Type                                      | LiFePO4                     |                                |                                      | < I                             | 3                         |                 | ~   |
| Charging Mode                                       | Volt.Comp.                  |                                |                                      |                                 | 120                       | 120             |     |
| Battery Capacity(Ah)                                | 200                         | Settings import                | ted successfully                     | ı (m)                           | 120                       | 120             |     |
| Temp. Compensation<br>Coefficient(mV/°C/2V)         | -3                          |                                |                                      |                                 |                           |                 |     |
| LiBattery Protection                                | 启用                          |                                | Aceptar                              | al                              | 关闭                        | Disable         | ~   |
| OverTenp. DropPower                                 | 关闭                          | Disable 🗸                      |                                      |                                 |                           |                 |     |
| Over Volt.Disconnect Volt.(V)                       | 16.00                       | 31.20                          | Charging Limit V                     | /oltage(V)                      | 15.00                     | 29.20           |     |
| Over Volt.Reconnect Volt.(V)                        | 15.00                       | 29.40                          | Discharging Lim                      | it Volt.(V)                     | 10.60                     | 21.20           |     |
| Equalisation Charging Volt. (V)                     | 14.60                       | 28.80                          | Low Volt.Discor                      | nnect Volt.(V)                  | 11.10                     | 22.20           |     |
| Boost Charging Volt.(V)                             | 14.40                       | 28.80                          | Low Volt.Recor                       | nect Volt.(V)                   | 12.60                     | 25.60           |     |
| loat Charging Volt.(V)                              | 13.80                       | 27.20                          | Under Vol.Warr                       | ing Volt.(V)                    | 12.00                     | 24.00           |     |
| Boost Recon.Charg.Volt.(V)                          | 13.20                       | 26.00                          | Under Volt.Wan                       | n.Reco.Volt.(V)                 | 12.20                     | 25.60           |     |

# Actualice pulsando el botón de Update y Aceptar

| Note:Control parameters<br>of LS-LPLI, Tracer-LPLI, | Control Par<br>for such pr<br>Tracer-BPL, 1 | rameter(Fo<br>roducts mu<br>Iracer-BP, | or LiE<br>1st b<br>TriR | Battery controller product)<br>e set up on this page, incl<br>on, Xtra-N, Tracer-AN, GS-GPL | an Operat    | ion successful |
|-----------------------------------------------------|---------------------------------------------|----------------------------------------|-------------------------|---------------------------------------------------------------------------------------------|--------------|----------------|
| Station Nan                                         | ne Num1                                     | ¥                                      |                         | Device ID 1                                                                                 |              | Aceptar        |
| Rated Voltage(V)                                    | Rated                                       | Load Current(                          | A)                      | Rated Chargin                                                                               | g Current(A) |                |
|                                                     | Default                                     | Current                                |                         |                                                                                             | Default      | Current        |
| Battery Type                                        | LiBattery                                   | LiBattery                              | ~                       | Rated Voltage Level                                                                         | 24V          | 24V 🗸          |
| LiBattery Type                                      | LiFePO4                                     | User                                   | ~                       | Series Number                                                                               | 3            | 6 ¥            |
| Charging Mode                                       | Volt.Comp.                                  | Volt.Comp                              | $\vee$                  | Boost Duration(m)                                                                           | 120          | 120            |
| Battery Capacity(Ah)                                | 200                                         | 200                                    |                         | Equalisation Duration (m)                                                                   | 120          | 120            |
| Temp. Compensation<br>Coefficient(mV/°C/2V)         | -3                                          | 0                                      |                         |                                                                                             |              |                |
| LiBattery Protection                                | 启用                                          | Enable                                 | ~                       | Oilengine Controlsignal                                                                     | 关闭           | Disable 🗸      |
| OverTenp. DropPower                                 | 关闭                                          | Disable                                | ~                       |                                                                                             |              |                |
| Over Volt.Disconnect Volt.(V)                       | 16.00                                       | 31.20                                  |                         | Charging Limit Voltage(V)                                                                   | 15.00        | 29.20          |
| Over Volt.Reconnect Volt.(V)                        | 15.00                                       | 29.40                                  |                         | Discharging Limit Volt.(V)                                                                  | 10.60        | 21.20          |
| Equalisation Charging Volt. (V)                     | 14.60                                       | 28.80                                  |                         | Low Volt.Disconnect Volt.(V)                                                                | 11.10        | 22.20          |
| Boost Charging Volt.(V)                             | 14.40                                       | 28.80                                  |                         | Low Volt.Reconnect Volt.(V)                                                                 | 12.60        | 25.60          |
| Float Charging Volt.(V)                             | 13.80                                       | 27.20                                  |                         | Under Vol.Warning Volt.(V)                                                                  | 12.00        | 24.00          |
| Boost Recon.Charg.Volt.(V)                          | 13.20                                       | 26.00                                  |                         | Under Volt.Wam.Reco.Volt.(V)                                                                | 12.20        | 25.60          |

5- Re-inicie el controlador (desconecte y conecte la alimentación) y posteriormente seleccione la opción Read para verificar los parámetros programados , de click en Aceptar.

| ř                                                | Control Par                      | ameter(For L                  | iBattery controller product)                                   | _                |                |
|--------------------------------------------------|----------------------------------|-------------------------------|----------------------------------------------------------------|------------------|----------------|
| Note:Control parameter<br>of LS-LPLI,Tracer-LPLI | s for such pr<br>, Tracer-BPL, T | oducts must<br>Tracer-BP, Tri | be set up on this page, incl<br>Ron, Xtra-N, Tracer-AN, GS-GPL | udi<br>ar Operat | ion successful |
| Station Na                                       | ame Num1                         | ~                             | Device ID 1                                                    | -                | Aceptar        |
| Rated Voltage(V) 24.00                           | Rated I                          | Load Current(A)               | 20.00 Rated Chargin                                            | g Current(A)     | 20.00          |
|                                                  | Default                          | Current                       |                                                                | Default          | Current        |
| Battery Type                                     | LiBattery                        | LiBattery V                   | Rated Voltage Level                                            | 24V              | 24V 🗸          |
| LiBattery Type                                   | LiFePO4                          | User 🗸                        | Series Number                                                  | 3                | 6 ¥            |
| Charging Mode                                    | Volt.Comp.                       | Volt.Comp \vee                | Boost Duration(m)                                              | 120              | 120            |
| Battery Capacity(Ah)                             | 200                              | 200                           | Equalisation Duration (m)                                      | 120              | 120            |
| Temp. Compensation<br>Coefficient(mV/°C/2V)      | -3                               | 0                             |                                                                |                  |                |
| LiBattery Protection                             | 启用                               | Enable 🗸                      | Oilengine Controlsignal                                        | 关闭               | Disable 🗸      |
| OverTenp. DropPower                              | 关闭                               | Disable 🗸                     |                                                                |                  |                |
| Over Volt.Disconnect Volt.(V)                    | 16.00                            | 31.20                         | Charging Limit Voltage(V)                                      | 15.00            | 29.20          |
| Over Volt.Reconnect Volt.(V)                     | 15.00                            | 29.40                         | Discharging Limit Volt.(V)                                     | 10.60            | 21.20          |
| Equalisation Charging Volt. (V)                  | 14.60                            | 28.80                         | Low Volt.Disconnect Volt.(V)                                   | 11.10            | 22.20          |
| Boost Charging Volt.(V)                          | 14.40                            | 28.80                         | Low Volt.Reconnect Volt.(V)                                    | 12.60            | 25.60          |
| Float Charging Volt.(V)                          | 13.80                            | 27.20                         | Under Vol.Warning Volt.(V)                                     | 12.00            | 24.00          |
| Boost Recon.Charg.Volt.(V)                       | 13.20                            | 26.00                         | Under Volt.Wam.Reco.Volt.(V)                                   | 12.20            | 25.60          |

# Programación de parámetros para sistema a 12V

1- Vaya a Edit Station / Station Information y capture el Rated Voltage(V) y actualice actualicé presionando el botón de Update

| (FE)                                                                                                    | Station Information                                                                                                    | × |
|----------------------------------------------------------------------------------------------------|----------------------------------------------------------------------------------------------------|---|
| Station Information Solar E                                                                                                    | Battery Controller                                                                                                    |   |
| Station Name<br>Device ID<br>Country<br>City<br>Responsible Person<br>Contact Name<br>Rated Power(W)<br>Installation Time<br>Rated Voltage(V)<br>Battery Capacity(Ah)<br>Comments | Num1 ・ 単击<br>1 ・ 単击<br>添加图片<br>China ・ Click to<br>Zoo ・ add picture<br>Sean ・ 22/05/2020 ・ 12 ・ 12 ・ 12 ・ 12 ・ 12 ・ 12 ・ 12 |   |
| Please note items with * must                                                                                                    | be filled                                                                                                    |   |
| Open Station Information                                                                                                    | dialogue box automically upon start-up Update Exit                                                                           |   |

1- Alimente el controlador con 12 Volts, Selección opción Parameters (P) / Control Parameters / Control Parameter (For LiBattery controller product )

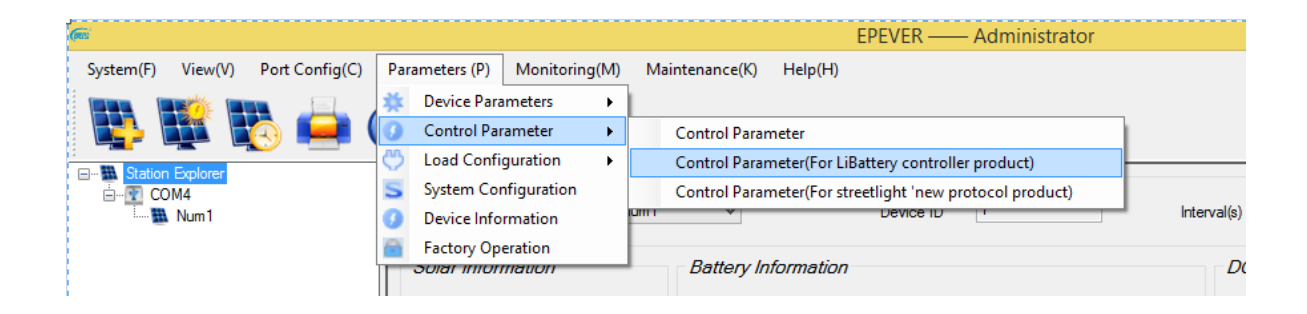

Al seleccionar se mostrara la siguiente pantalla

| ï                                                   | Control Pa                   | rameter(For Lif                   | Battery controlle                  | er product)                  |                                |                                        |
|-----------------------------------------------------|------------------------------|-----------------------------------|------------------------------------|------------------------------|--------------------------------|----------------------------------------|
| Note:Control parameters<br>of LS-LPLI, Tracer-LPLI, | for such pr<br>Tracer-BPL, 1 | roducts must b<br>Tracer-BP, TriR | e set up on thi<br>on,Xtra-N,Trace | is page, inc<br>er-AN, GS-GP | luding the wh<br>L and GS-CPLL | ole series                             |
| Station Nan                                         | ne Num1                      | ~                                 | C                                  | evice ID                     | 1                              |                                        |
| Rated Voltage(V)                                    | Rated                        | Load Current(A)                   |                                    | Rated Chargi                 | ng Current(A)                  |                                        |
|                                                     | Default                      | Current                           |                                    |                              | Default                        | Current                                |
| Battery Type                                        | LiBattery                    | ¥                                 | Rated Voltage Le                   | evel                         | Self-recognitio                | ¥                                      |
| LiBattery Type                                      | LiFePO4                      | ¥                                 | Series Number                      |                              | 3                              | ¥                                      |
| Charging Mode                                       | Volt.Comp.                   | Y                                 | Boost Duration(m)                  |                              | 120                            | 120                                    |
| Battery Capacity(Ah)                                | 200                          | 200                               | Equalisation Duration (m)          |                              | 120                            | 120                                    |
| Temp. Compensation<br>Coefficient(mV/°C/2V)         | -3                           |                                   |                                    |                              |                                |                                        |
| LiBattery Protection                                | 启用                           | ¥                                 | Oilengine Control                  | signal                       | 关闭                             | ~~~~~~~~~~~~~~~~~~~~~~~~~~~~~~~~~~~~~~ |
| OverTenp. DropPower                                 | 关闭                           | <b>v</b>                          |                                    |                              |                                |                                        |
| over Volt.Disconnect Volt.(V)                       | 16.00                        |                                   | Charging Limit Vo                  | oltage(V)                    | 15.00                          |                                        |
| over Volt.Reconnect Volt.(V)                        | 15.00                        |                                   | Discharging Limit                  | Volt.(V)                     | 10.60                          |                                        |
| Equalisation Charging Volt. (V)                     | 14.60                        |                                   | Low Volt.Disconnect Volt.(V)       |                              | 11.10                          |                                        |
| Boost Charging Volt.(V)                             | 14.40                        |                                   | Low Volt.Reconnect Volt.(V)        |                              | 12.60                          |                                        |
| loat Charging Volt.(V)                              | 13.80                        |                                   | Under Vol.Warnin                   | ng Volt.(V)                  | 12.00                          |                                        |
| Boost Recon.Charg.Volt.(V)                          | 13.20                        |                                   | Under Volt.Wam                     | .Reco.Volt.(V)               | 12.20                          |                                        |
| Read                                                | Undate                       | Raet                              | ne Default                         | Export Setting               | 18 Impo                        | at Settings                            |

2- Seleccione Import Settings de la pantalla anterior y cargue el archivo Li12Config para sistema a 12 Volts

| <i>©</i>                                                                                                    |                 | Abrir |                                                           | ×                                            |
|----------------------------------------------------------------------------------------------------|-----------------|-------|-----------------------------------------------------------|----------------------------------------------|
|                                                                                                    | CONFIGURACIONES | × ¢   | Buscar en LITIOC                                          | ONFIGURAC 🔎                                  |
| Organizar 👻 Nueva carpe                                                                                                    | ta              |       | 1                                                         | ≣ ▼ 🔟 🔞                                      |
| <ul> <li>Sitios recientes</li> <li>SYSCOM SOLAR</li> <li>Escritorio</li> <li>INGLES - Acceso</li> </ul>                                                         | Vombre          |       | Fecha de modifica<br>18/05/2020 05:11<br>18/05/2020 05:19 | Tipo<br>Documento de tex<br>Documento de tex |
| <ul> <li>Este equipo</li> <li>Descargas</li> <li>Documentos</li> <li>Escritorio</li> <li>Imágenes</li> <li>Música</li> <li>Vídeos</li> <li>Acer (C:)</li> </ul> |                 |       |                                                           |                                              |
| ✓ <                                                                                                    |                 |       | T.T.F.                                                    | >                                            |
| Nombre:                                                                                                    |                 |       | Abrir                                                     | Cancelar .:i                                 |

Se mostrara la siguiente pantalla, pulse Aceptar

| ř.                                                  | Control Pa                | arameter(For                  | LiBattery control                 | ller product)                    |                           |                 | ł   |
|-----------------------------------------------------|---------------------------|-------------------------------|-----------------------------------|----------------------------------|---------------------------|-----------------|-----|
| Note:Control parameters<br>of LS-LPLI, Tracer-LPLI, | for such p<br>Tracer-BPL, | roducts must<br>Tracer-BP, Tr | be set up on t<br>iRon,Xtra-N,Tra | his page, incl<br>cer-AN, GS-GPL | uding the w<br>and GS-CPL | hole seri<br>I. | ies |
| Station Nar                                         | Num1                      | ~                             |                                   | Device ID 1                      |                           |                 |     |
| Rated Voltage(V)                                    | Rated                     | I Load Current(A)             |                                   | Rated Chargin                    | g Current(A)              |                 |     |
|                                                     | Default                   | Current                       |                                   |                                  | Default                   | Curren          | nt  |
| Battery Type                                        | LiBattery                 | LiBattery ∨                   | Rated Voltage                     | Level                            | 12V                       | 12V             | ~   |
| LiBattery Type                                      | LiFePO4                   |                               |                                   | ×                                | 3                         |                 | ~   |
| Charging Mode                                       | Volt.Comp.                |                               |                                   |                                  | 120                       | 120             |     |
| Battery Capacity(Ah)                                | 200                       | Settings impo                 | rted successfully                 | ı (m)                            | 120                       | 120             |     |
| Temp. Compensation<br>Coefficient(mV/°C/2V)         | -3                        |                               |                                   |                                  |                           |                 |     |
| LiBattery Protection                                | 启用                        |                               | Aceptar                           | al                               | 关闭                        | Disable         | ~   |
| OverTenp. DropPower                                 | 关闭                        | Disable V                     |                                   |                                  |                           |                 |     |
| Over Volt.Disconnect Volt.(V)                       | 16.00                     | 15.60                         | Charging Limit                    | Voltage(V)                       | 15.00                     | 14.60           |     |
| Over Volt.Reconnect Volt.(V)                        | 15.00                     | 14.70                         | Discharging Lir                   | nit Volt.(V)                     | 10.60                     | 10.60           | _   |
| Equalisation Charging Volt. (V)                     | 14.60                     | 14.40                         | Low Volt.Disco                    | nnect Volt.(V)                   | 11.10                     | 11.10           |     |
| Boost Charging Volt.(V)                             | 14.40                     | 14.40                         | Low Volt.Reco                     | nnect Volt.(V)                   | 12.60                     | 12.80           |     |
| Float Charging Volt.(V)                             | 13.80                     | 13.50                         | Under Vol.War                     | ning Volt.(V)                    | 12.00                     | 12.00           |     |
| Boost Recon.Charg.Volt.(V)                          | 13.20                     | 13.00                         | Under Volt.Wa                     | m.Reco.Volt.(V)                  | 12.20                     | 12.80           |     |
| Read                                                | Update                    | Re                            | estore Default                    | Export Settings                  | Im                        | port Settinas   |     |

# 3- Actualice pulsando el botón de Update, y presione Aceptar

|                                                  | Control Par                      | rameter(For Li                    | Battery contro                   | oller product)                     |                           |                  | ľ   |
|--------------------------------------------------|----------------------------------|-----------------------------------|----------------------------------|------------------------------------|---------------------------|------------------|-----|
| Note:Control parameter<br>of IS-LPLI,Tracer-LPLI | s for such pr<br>, Tracer-BPL, ] | roducts must l<br>Tracer-BP, Trif | oe set up on ⊂<br>lon,Xtra−N,Tra | this page, incl<br>acer-AN, GS-GPL | uding the w<br>and GS-CPI | nhole seri<br>I. | .es |
| Station Na                                       | me Num1                          | Y                                 |                                  | Device ID 1                        |                           |                  |     |
| Rated Voltage(V)                                 | Rated                            | Load Current(A)                   |                                  | Rated Chargin                      | g Current(A)              |                  |     |
|                                                  | Default                          | Current                           |                                  |                                    | Default                   | Curren           | nt  |
| Battery Type                                     | LiBattery                        | LiBattery ∨                       | Rated Voltage                    | e Level                            | 12V                       | 12V              | v   |
| LiBattery Type                                   | LiFePO4                          |                                   | ×                                |                                    | 3                         | 3                | v   |
| Charging Mode                                    | Volt.Comp.                       |                                   |                                  | m)                                 | 120                       | 120              |     |
| Battery Capacity(Ah)                             | 200                              | Operation                         | successful                       | ration (m)                         | 120                       | 120              |     |
| Temp. Compensation<br>Coefficient(mV/°C/2V)      | -3                               |                                   |                                  |                                    |                           |                  |     |
| LiBattery Protection                             | 启用                               | ] [                               | Aceptar                          | olsignal                           | 关闭                        | Disable          | ,   |
| OverTenp. DropPower                              | 关闭                               | Disable 🗸                         |                                  |                                    |                           |                  |     |
| Over Volt.Disconnect Volt.(V)                    | 16.00                            | 15.60                             | Charging Limit                   | t Voltage(V)                       | 15.00                     | 14.60            |     |
| Over Volt.Reconnect Volt.(V)                     | 15.00                            | 14.70                             | Discharging L                    | .imit Volt.(V)                     | 10.60                     | 10.60            | _   |
| Equalisation Charging Volt. (V)                  | 14.60                            | 14.40                             | Low Volt.Disc                    | onnect Volt.(V)                    | 11.10                     | 11.10            |     |
| Boost Charging Volt.(V)                          | 14.40                            | 14.40                             | Low Volt.Rec                     | onnect Volt.(V)                    | 12.60                     | 12.80            |     |
| Float Charging Volt.(V)                          | 13.80                            | 13.50                             | Under Vol.Wa                     | aming Volt.(V)                     | 12.00                     | 12.00            |     |
| Boost Recon.Charg.Volt.(V)                       | 13.20                            | 13.00                             | Under Volt.W                     | am.Reco.Volt.(V)                   | 12.20                     | 12.80            |     |
| Read                                             | Update                           | Rest                              | ore Default                      | Export Settings                    | ; Im                      | port Settings    |     |

4- Re-inicie el controlador (desconecte y conecte la alimentación) y posteriormente seleccione la opción Read para verificar los parámetros programados, de click en Aceptar.

| Note:Control para<br>of LS-LPLI, Tracer     | meters f<br>LPLI, Tr | or such pr<br>acer-BPL, T | oducts must<br>'racer-BP, Tri | be set up on<br>Ron, Xtra-N, T | this page, inclu<br>racer-AN, GS-GPL | ad Operatio  | on successful |
|---------------------------------------------|----------------------|---------------------------|-------------------------------|--------------------------------|--------------------------------------|--------------|---------------|
| St                                          | ation Name           | Num1                      | ~                             |                                | Device ID 1                          |              | Aceptar       |
| Rated Voltage(V) 1.                         | 2.00                 | Rated                     | Load Current(A)               | 20.00                          | Rated Charging                       | g Current(A) | 20.00         |
|                                             |                      | Default                   | Current                       |                                |                                      | Default      | Current       |
| Battery Type                                |                      | LiBattery                 | LiBattery ∨                   | Rated Voltage Level            |                                      | 12V          | 12V 🗸         |
| .iBattery Type                              |                      | LiFePO4                   | User 🗸                        | Series Number                  |                                      | 3            | 3 🗸           |
| Charging Mode                               |                      | Volt.Comp.                | Volt.Comp ∨                   | Boost Duration(m)              |                                      | 120          | 120           |
| Battery Capacity(Ah)                        |                      | 200                       | 200                           | Equalisation Duration (m)      |                                      | 120          | 120           |
| Temp. Compensation<br>Coefficient(mV/°C/2V) |                      | -3                        | 0                             |                                |                                      |              |               |
| LiBattery Protection                        |                      | 启用                        | Enable v                      | Oilengine C                    | ontrolsignal                         | 关闭           | Disable 🗸     |
| OverTenp. DropPowe                          | r                    | 关闭                        | Disable 🗸                     |                                |                                      |              |               |
| Over Volt.Disconnect Vo                     | lt.(V)               | 16.00                     | 15.60                         | Charging Li                    | mit Voltage(V)                       | 15.00        | 14.60         |
| Over Volt.Reconnect Vo                      | lt.(V)               | 15.00                     | 14.70                         | Discharging                    | Limit Volt.(V)                       | 10.60        | 10.60         |
| Equalisation Charging Vo                    | olt. (V)             | 14.60                     | 14.40                         | Low Volt.Di                    | sconnect Volt.(V)                    | 11.10        | 11.10         |
| Boost Charging Volt.(V)                     |                      | 14.40                     | 14.40                         | Low Volt.Reconnect Volt.(V)    |                                      | 12.60        | 12.80         |
| Float Charging Volt.(V)                     |                      | 13.80                     | 13.50                         | Under Vol.V                    | Vaming Volt.(V)                      | 12.00        | 12.00         |
| Boost Recon.Charg.Volt                      | M                    | 13.20                     | 13.00                         | Under Volt                     | Warn Reco Volt (V)                   | 12.20        | 12.80         |

Para la programacion de los controladores a 48 Volts (Solo familia TRACER-XXXX-AN) se deberan seguir los mismos pasos anteriores, utilizando e archivo txt Li48Config

# Importante:

Cada batería tiene diferentes parámetros de carga, es responsabilidad del instalador programar los parámetros adecuados para cada tipo de batería.